# NavionTruck

## **Manual English**

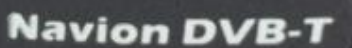

## **Navion DVB-T**

Navion TDT Portable is a little, independent synthesizer for television which connects television channels from all over the world, completely wirelessly, to telephone devices as iOS / Mac OS / OS Android - iPad, iPhone, iPod Touch, Android Telephones and Tablets, etc. Now you are able to watch live TV via your Wi-Fi network.

### **Content of Package:**

1x NavionTruck DVB-T 1x Supply cable USB

### **Standard Configuration**

1. Turn on the Navion TDT Portable. The LED light will switch on and will change to a blue colour.

2. Take your Smartphone / Android, iPhone / iPad Access Play or App Store, search and download the application of "SianoTV"

3. Go to Adjustments - Wi-Fi - search and connect to Wi-Fi Meron. Password aotop

4. Go to the application on your Tablet or Smartphone and go to "Siano TV".

5. Click on Configuration - scan channels – to scan the channels, it is of most importance that the antenna is placed in open air, away from any buildings that could cause problems with DVB-T Repeater Antennas. You will be able to receive all digital channels from the country where you are at that moment.

6. Click on the panel and push the red start button.

7. Go to TV-recordings to watch the video you have recorded.

With some Smartphones or Tablets of Samsung, Sony etc..., it is possible you will have connection problems, the device is able to detect the Wi-Fi signal of the TDT Portable, but cannot stabilize a connection, this means that the device rejects connection because it supposes that there is no internet connection (normally the message "**the internet connection is too slow**") will appear and connection is not possible.

#### To solve this problem:

1. Go to Play Store and download the app Wi-Fi Connection.

2. Once downloaded, open the app.

3. Click on the three buttons you will find above, on the right.

4. In the screen that you will see click on "solve connection problems".

5. In the following screen click on "Standard solution" and tick **YES** in the following boxes in the information messages that will appear and let the application solve the problem.

6. When the resetting of the Wi-Fi networks is finished, click on "Meron\_DTV\_007\_106eaa" and fill in the password **12345** 

7. It will connect, close the application and go to "Siano TV" it should already be solving the problem and the antenna should be connected to your Smartphone or Tablet.

8. Follow step 5 of Standard Configuration.

9. If there is no connection, please repeat the process.

www.naviontruck.co.uk